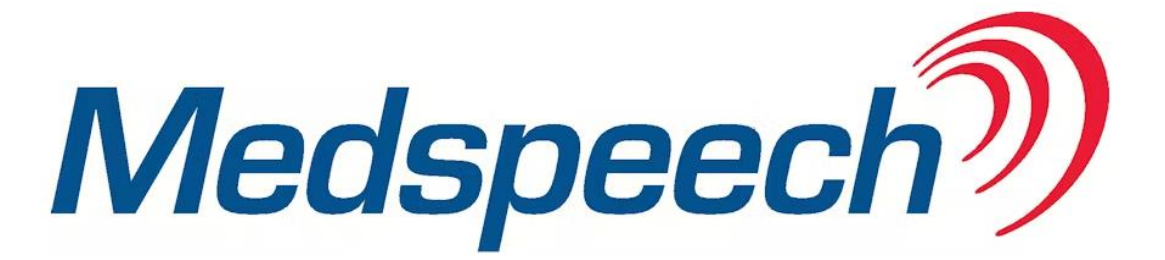

Manual för Sekreterare, Plussekreterare, version 3.8.5 2346 via Melior

# Innehållsförteckning

| Starta Medspeech                                                        | 2   |
|-------------------------------------------------------------------------|-----|
| Sökfunktionen                                                           | 2   |
| Kolumner                                                                | 3   |
| Sökfilter – spara dina utsökningar                                      | 4   |
| Anteckningsfältet                                                       | 5   |
| Beskrivning av funktionsknapparna Sök och Öppna                         | 5   |
| Öppna, spela upp och avsluta ett diktat                                 | 5   |
| Inspelning/uppspelning                                                  | 6   |
| Diktatstatus                                                            | 7   |
| Utskrift av diktat (Ej patientrelaterade diktat)                        | 7   |
| Kopiera datum och tid eller patient-ID från Skapat-fältet               | 7   |
| Plussekreterare (utökad behörighet i Medspeech)                         | 8   |
| Söka diktat i listan via Diktat ID                                      | 8   |
| Ändra egenskaper för ett diktat                                         | 8   |
| Ändra status                                                            | 8   |
| Ändra prioritet                                                         | 9   |
| Ändra avdelning/Ändra mall                                              | 9   |
| Visa jobbinformation                                                    | .10 |
| Visa historik (loggkontroll)                                            | .11 |
| Diktat med status Ej färdigdikterat utan dikterarens namn inom parentes | .12 |
| Diktat med status Ej färdigdikterat med dikterarens namn inom parentes  | .12 |
| Hur du som sekreterare kan testa en diktafon                            | .13 |

## **Starta Medspeech**

- Logga in i Melior - Öppna Medspeech via *Externa program* i menyraden, välj *Utskrift Diktat* Melior Arkiv Information Patientregistrering Läkemedel Remisser/Svar Audelning Rapporter Mina inställningar Visa <u>Externa Program</u> Intyg Länkar Hjälp *Arkiv Information Patientregistrering Läkemedel Remisser/Svar Audelning Rapporter Mina* inställningar Visa <u>Externa Program</u> Intyg Länkar Hjälp *Byt lösenord* Mina Diktat Utskrift Diktat

- Medspeech startar och du får upp diktatlistan

Hitta rätt diktat -via sökfunktionen, kolumner eller ett eget sökfilter

### Sökfunktionen

- 1. I fönstret för diktatlistan kan olika sökkriterier anges.
- 2. Klicka Sök-pilen och välj önskade diktatstatus genom att bocka för dessa.
- 3. Uppdatering sker automatiskt om *Auto-sökning* är ibockad, annars måste du manuellt klicka på *Sök* för att uppdatera listan.

| SSÅÅMMD                         | ch<br>D-XXXX EFTERNAN                          | MN, FÖRNAMN                    |                    |                                  |                                                                       |                    |                                            |                                                                                                |                                   |                                          | Mede                     | - D                    | ×    |
|---------------------------------|------------------------------------------------|--------------------------------|--------------------|----------------------------------|-----------------------------------------------------------------------|--------------------|--------------------------------------------|------------------------------------------------------------------------------------------------|-----------------------------------|------------------------------------------|--------------------------|------------------------|------|
| <b>∆vdelning:</b><br>Dikterare: | Testavdelning V Patier<br>- Alla · V Person    | nînamn:                        | Malt<br>Prioritet: | - Alla                           | <ul> <li>Senaste 90 dagama</li> <li>● Från: 2013-03-01 □ ▼</li> </ul> | Tilt 202           | Auto-sökning<br>12-05-23 📑 🕶<br>Diktat ID: | Sök  Sökfike Normal Oppnad                                                                     | r • Adminis                       | trera *                                  | 3.8.3.234                |                        |      |
| ID Priorit                      | et Skapat ⊤                                    | Personnummer                   | Patie              | entnamn                          | Dikterare                                                             | Avdelni            | . Mall                                     | <ul> <li>Ej färdigdikterat</li> <li>Klar för utskrift</li> <li>Klar för korrigering</li> </ul> | atus                              | Senast öppnat                            | Längd                    | Uppladdningsstatu      | JS ^ |
| 134 🏴 Ho                        | g 2022-04-29 10:29:33<br>g 2022-02-09 11:13:26 | SSÅÅMMDD-XXXX<br>SSÅÅMMDD-XXXX | EFTE               | RNAMN, FÖRNAMN                   | Nordberg Susanne (lak)<br>Erlandsson Maria (supp                      | Testavd            | Administrativ<br>Administrativ             | <ul> <li>Ej f\u00e4rdigutskrivet</li> </ul>                                                    | ir för utskrift<br>opnad (Nilss.  | 2022-04-29 10:31:3                       | 1 00:00:16               | Uppladdat<br>Uppladdat |      |
| 134 🏴 Ho                        | g 2022-02-03 10:05:35<br>a 2021-10-19 14:11:37 | SSÅÅMMDD-XXXX                  | ÊFTE               | RNAMN, FÖRNAMN                   | Jimbo Olof (lak)                                                      | Testavd            | Administrativ                              | Ej signerat<br>Signerat                                                                        | erkallat                          | 2022-04-27 10:03:1                       | 0 00:00:07               | Uppladdat              |      |
| 133 P Ho                        | g 2021-10-08 14:46:01                          | SSÅÅMMDD-XXXX                  | EFTE               | RNAMN, FÖRNAMN                   | Testdikt Testdikt                                                     | Testavd            | Administrativ                              | ✓ Återkallat                                                                                   | r för utskrift                    | 2022-04-21 10:02:4                       | 5 00:00:04               | Uppladdat              |      |
| 127 PHo                         | g 2021-05-26 07:35:42                          | SSÅÅMMDD-XXXX                  | EFTE               | RNAMN, FÖRNAMN                   | Testdikt Testdikt                                                     | Testavd            | Administrativ                              | ✓ Hāmtar ljuddata (alla)                                                                       | ar för utskrift                   | 2022-05-04 09:30:4                       | 8 00:00:00               | Uppladdat              |      |
| 127 🏴 Hö<br>111 🏴 Hö            | g 2021-05-07 15:51:46<br>g 2020-03-27 06:49:13 | SSÅÅMMDD-XXXX<br>SSÅÅMMDD-XXXX | EFTE               | RNAMN, FÖRNAMN<br>RNAMN, FÖRNAMN | Eriksson Maria i (tekni.<br>Lõvkvist Anna                             | Testavd<br>Testavd | Administrativ<br>Administrativ             | antec Automatiskt reparer                                                                      | för utskrift<br>Klar för utskrift | 2021-06-16 08:33:1<br>2022-05-05 11:31:1 | 8 00:00:04<br>0 00:00:00 | Uppladdat<br>Uppladdat |      |
| Medel                           | (20)                                           |                                |                    |                                  |                                                                       |                    |                                            |                                                                                                |                                   |                                          |                          |                        |      |
| 134 PMe                         | del 2022-05-03 14:11:26                        | SSÅÅMMDD-XXXX                  | EFTE               | RNAMN, FÖRNAMN                   | Nordberg Susanne (lak)                                                | Testavd            | Administrativ                              | antec                                                                                          | Klar för utskrift                 | 2022-05-03 15:26:5                       | 4 00:00:21               | Uppladdat              |      |

4. Begränsningar av utsökning i diktatlistan kan göras av olika eller flera kombinerade fält. Välj/fyll i uppgifter under **Avdelning, Dikterare, Patientnamn, Personnummer, Mall** eller **Datumintervall.** 

Har du inte Auto-sökning ibockat tryck på Sök för att uppdatera.

| 🔛 Me                              | dspeech      |                       |               |                            |                            |                                                               |            |                                 |                |                          |                     |          | - 0              | ×     |
|-----------------------------------|--------------|-----------------------|---------------|----------------------------|----------------------------|---------------------------------------------------------------|------------|---------------------------------|----------------|--------------------------|---------------------|----------|------------------|-------|
| ssååi                             | MMDD-XXX)    | K EFTERNAM            | N, FÖRNAMN    |                            |                            |                                                               |            |                                 |                |                          |                     | Med:     | speech           | 0     |
| <u>A</u> vdeln<br><u>D</u> iktera | re: · Alla · | ✓ Patientn ✓ Personn. | amn:          | Mal: · A<br>Prioritet: · A | lla · · · ∨<br>lla · · · ∨ | <ul> <li>Senaste 90 dagan</li> <li>Från: 2013-03-0</li> </ul> | ы<br>I 🛛 🕶 | Auto-sökning<br>Tilt 2022-05-23 | Sök 💌<br>Öppna | Sökfilter 💌 Adm          | inistrera 🔻         |          |                  |       |
|                                   |              |                       |               |                            |                            |                                                               |            | Diktat ID:                      |                |                          |                     |          |                  |       |
| ID                                | Prioritet    | Skapat 🗸              | Personnummer  | Patientnamn                | Dikterare                  | Avdelni.                                                      | . Mall     | Anteckning                      | Status         | Senast öppnat            | Senast öppnad av    | Längd    | Uppladdningsstat | ius 🔨 |
| Ξн                                | ög (500)     |                       | 211.22        |                            |                            |                                                               |            |                                 |                |                          |                     |          |                  |       |
| 13487                             | 254 🏴 Hög    | 2022-05-03 14:08:20   | SSÅÅMMDD-XXXX | EFTERNAMN, FÖRN            | AMN Nordberg S             | usanne (lak) LungMN                                           | Daganteo   | kning                           | Klar för ut    | skrift 2022-05-03 15:32: | 20 Nordberg Susanne | 00:00:30 | Uppladdat        |       |
| 13487                             | 247 🏴 Hög    | 2022-04-29 10:29:33   | SSÅÅMMDD-XXXX | EFTERNAMN, FÖRN            | AMN Nordberg S             | usanne (lak) Testavd                                          | Administ   | rativ antec                     | Klar för ut    | skrift 2022-04-29 10:31: | 31 Nordberg Susanne | 00:00:16 | Uppladdat        | _     |

- Vid val av datumintervall, ange alltid minst ett dygn i datumfältet.
- Vid val av personnummer ange SSÅÅMMDD-XXXX, det går att söka även utan de sista fyra siffrorna.
- Vid val av Patientnamn ange Efternamn, Förnamn

### Kolumner

Kolumnerna kan sorteras i stigande eller fallande ordning genom att klicka på kolumnnamnet. Kolumnerna går att flytta till önskad ordning genom att vänsterklicka på kolumnnamnet och dra till önskat läge. Inställningen gäller per dator och användare.

## Övriga inställningar för kolumner

1. Högerklicka på en valfri kolumnrubrik och välj sedan Visa Kolumner.

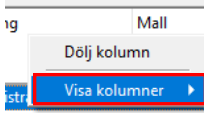

Då visas en lista över samtliga tillgängliga kolumner, se nedan.

2. *Markera* eller *avmarkera* kolumner från listan, en bock bredvid kolumnnamnet anger att kolumnen ska visas.

| Medspeech<br>SSÅÅMMDD-XXXX EFTERNAMM                                                                                                    | N, FÖRNAMN                                                                                                    |                                                                                                    |                                                                                                    |                                                                                                    |                                                                                                    |                                                                                                    |                                                                                                    |                                                                                                    | Medsp                                                                                                    | eech                                                                                                    | × |
|----------------------------------------------------------------------------------------------------|----------------------------------------------------------------------------------------------------|----------------------------------------------------------------------------------------------------|----------------------------------------------------------------------------------------------------|----------------------------------------------------------------------------------------------------|----------------------------------------------------------------------------------------------------|----------------------------------------------------------------------------------------------------|----------------------------------------------------------------------------------------------------|----------------------------------------------------------------------------------------------------|----------------------------------------------------------------------------------------------------|----------------------------------------------------------------------------------------------------|---|
| Avdelning: Testavdelning<br>Dikterare: -Alla -                                                                                                    | Patientnamn:                                                                                                    | Malt -/                                                                                                    | ula-<br>Ula-                                                                                                    | ✓ ○Sen ✓ ● Frår                                                                                                    | aste 90 dagama<br>: 2013-03-01 IV Till:                                                                                                    | Auto-sö<br>2022-05-02<br>Dikta                                                                                                    | kning S                                                                                                    | Sök 👻 S<br>Öppna                                                                                                    | Sökfilter i                                                                                                    | <ul> <li>Administrera •</li> </ul>                                                                                                    |   |
| ID Prioritet Skapat v<br>Dölj kolumn                                                                                                    | Personnummer Patientnamn                                                                                                    | Dikterare                                                                                                    | Avdelning                                                                                                    | Mall                                                                                                    | Anteckning                                                                                                    | Status                                                                                                    | Senast öppnat                                                                                                    | Senast öppnad a                                                                                                    | v Längd                                                                                                    | Uppladdningsstatus                                                                                                    | Ŷ |
| 134.         Heg         2022-02-09 11:13:26           134         Heg         2022-02-09 11:13:26           134         Heg         2022-02-03 10:63:35           134         Heg         2022-02-03 10:63:35           134         Heg         2022-02-03 10:63:35           135         Heg         2021-02-03 10:63:35           136         Heg         2021-04:09 16:13:26           137         Heg         2021-10-09 16:13:26           137         Heg         2021-05-00 15:65:46           137         Heg         2021-05-00 15:65:46           137         Heg         2021-05-00 15:65:46           137         Heg         2021-05-00 15:65:46           137         Heg         2021-05-00 15:65:46           138         Heg         2021-05-00 15:65:46           139         Heg         2021-05-00 15:65:46           139         Heg         2021-05-00 15:65:46           139         Heg         2021-05-00 15:65:46           139         Heg         2021-05-00 15:65:46           139         Heg         2021-05-00 15:65:46           139         Heg         2021-05-00 15:65:46                                                                                                    | ✓ ID     ✓ Prioritet     ✓ Skapat     ✓ Personnummer     ✓ Patientnamn     ✓ Dikterare     ✓ Avdelning     ✓ Mall                                                                        | Nordberg Susanne (IAX)<br>Nilsson Klas<br>Erlandsson Maria (supp<br>d. Jidbratt Olof (Iak)<br>Nordberg Susanne (Iak)<br>Testdiki Testdiki<br>Testdiki Testdiki<br>Testdiki Testdiki<br>Erstdiki Testdiki<br>Lindberg Andreas (tekni:<br>Lövgren Ann                                                                                                    | Testavdelning<br>Testavdelning<br>Testavdelning<br>Testavdelning<br>Testavdelning<br>Testavdelning<br>Testavdelning<br>Testavdelning<br>Testavdelning<br>Testavdelning                                                                                                    | Administrativ anteckni-<br>Administrativ anteckni-<br>Administrativ anteckni-<br>Administrativ anteckni-<br>Administrativ anteckni-<br>Administrativ anteckni-<br>Administrativ anteckni-<br>Administrativ anteckni-<br>Administrativ anteckni-                                                                                                    | Test VDI nya divinutione<br>Automatisk reparent ditateAtersia.<br>Skiver direkt listan<br>Prio kogo m. patient<br>Test MS 385<br>Automatisk reparent ditateAtersia.<br>Automatisk reparent ditateAtersia.<br>Automatisk reparent ditateAtersia.<br>Automatisk reparent ditateAtersia.<br>Automatisk reparent ditateAtersia.<br>Automatisk reparent ditateAtersia. | Klar för utskrift<br>Klar för utskrift<br>Öppnad (Nils<br>Återkallat<br>Klar för utskrift<br>Klar för utskrift<br>Klar för utskrift<br>Klar för utskrift<br>Klar för utskrift<br>Klar för utskrift<br>Klar för utskrift                                                                                                    | 2022-04-29 10-31:31<br>2022-04-22 10:06:26<br>2022-02-21 10:06:26<br>2022-04-27 10:03:10<br>2022-04-27 10:03:10<br>2022-04-29 10:32:22<br>2022-04-25 15:06:52<br>2022-04-21 10:02:45<br>2021-06:30 15:07:29<br>2022-02-15 09:52:42<br>2021-06-16 08:33:18<br>2022-04-21 10:03:35                                                     | Nordberg Susanne<br>Technical Service Lo<br>Nilsson Renée<br>Nordberg Susanne<br>Nilsson Renée<br>Lindström Åsa<br>Nilsson Renée<br>Lindberg Andreas (te<br>Lindberg Andreas (te                                                                                | 00:00:16<br>gi 00:00:17<br>00:00:07<br>00:00:07<br>00:00:08<br>00:00:00<br>00:00:04<br>00:00:04<br>00:00:00<br>00:00:00<br>00:00:00                                              | Uppladdat<br>Uppladdat<br>Uppladdat<br>Uppladdat<br>Uppladdat<br>Uppladdat<br>Uppladdat<br>Uppladdat<br>Uppladdat<br>Uppladdat                                                     |   |
| Interest (19)     Interest (19)     Intere | Anteckning     Anteckning     Status     Senast öppnat     Senast öppnad av     Längd     Beskrivning     Utskrivna kopior     Uppladdningsstatus     Server     Databas     Integration | H. Nordberg Susanne (lak)<br>Nordberg Susanne (lak)<br>Nordberg Susanne (lak)<br>Judbart Olof (lak)<br>Judbart Olof (lak)<br>Judbart Olof (lak)<br>Judbart Olof (lak)<br>Nilsson Renée (support)<br>Nilsson Renée (support)<br>Netberg Susanne (lak) | Testavdelning<br>Testavdelning<br>Testavdelning<br>Testavdelning<br>Testavdelning<br>Testavdelning<br>Testavdelning<br>Testavdelning<br>Testavdelning<br>Testavdelning<br>Testavdelning<br>Testavdelning<br>Testavdelning<br>Testavdelning<br>Testavdelning<br>Testavdelning<br>Testavdelning<br>Testavdelning | Administrativ anteckni.<br>Administrativ anteckni.<br>Administrativ anteckni.<br>Administrativ anteckni.<br>Administrativ anteckni.<br>Administrativ anteckni.<br>Administrativ anteckni.<br>Administrativ anteckni.<br>TiK administrativ anteckni.<br>TiK administrativ anteckni.<br>Administrativ anteckni.<br>Administrativ anteckni.<br>Administrativ anteckni. | VTD Diktat 4 lagg till anteckning<br>VTD diktat 2<br>VTD Text 385 3<br>TEST VTD text 385 2<br>Test<br>Test<br>Test<br>Test<br>Test<br>Test<br>Test Medspeech-TIK<br>50000 j gainwirde<br>22000 j gainwirde<br>Test medspeech TIK                                                                                                    | Aterkallat<br>Klar för utskrift<br>Aterkallat<br>Klar för utskrift<br>Ej fardigdikte<br>Ej fardigdikte<br>Ej fardigdikte<br>Klar för utskrift<br>Klar för utskrift<br>Klar för utskrift<br>Klar för utskrift<br>Klar för utskrift<br>Klar för utskrift<br>Klar för utskrift<br>Klar för utskrift<br>Klar för utskrift<br>Klar för utskrift<br>Klar för utskrift | 2022-04-22 09:15:32<br>2022-04-21 13:27:57<br>2022-04-21 13:27:57<br>2022-04-25 11:23:01<br>2022-04-22 11:26:30<br>2022-04-22 11:26:30<br>2022-04-20 30 10:14:24<br>2022-04-20 30 10:14:24<br>2022-04-20 10:11:25<br>2022-04-21 13:25:44<br>2022-04-20 10:12:35<br>2022-04-21 13:25:44<br>2022-04-20 10:17:20<br>2022-04-20 10:17:20 | Lövgren Maria H<br>Hultman Monika<br>Nordberg Susanne<br>Holst Linda<br>Jidhart Olof (lak)<br>Jidhart Olof (lak)<br>Lövgren Maria H<br>Nordberg Susanne<br>Berg-Knutsen Beata<br>Erlandsson Maria<br>Nisison René<br>Nordberg Susanne<br>Debin Broiterg Susanne | 00:01:03<br>00:00:32<br>00:00:26<br>00:00:10<br>00:00:05<br>00:00:05<br>00:00:05<br>00:00:08<br>00:00:18<br>00:00:18<br>00:00:18<br>00:00:13<br>00:00:26<br>00:00:24<br>00:00:24 | Uppladdat<br>Uppladdat<br>Uppladdat<br>Uppladdat<br>Uppladdat<br>Uppladdat<br>Uppladdat<br>Uppladdat<br>Uppladdat<br>Uppladdat<br>Uppladdat<br>Uppladdat<br>Uppladdat<br>Uppladdat |   |

Prioritet på diktaten är **Hög**= röd flagga, **Medel** = gul flagga och **Låg** = grön flagga Varje prioritet har ett räkneverk som visar antal diktat för respektive prioritet.

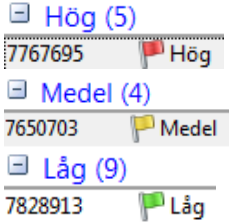

Rekommenderade utskriftstider, dessa skiljer sig åt beroende på typ av verksamhet **Hög** - (inom 1 dygn)

Medel - (inom 1 vecka) Låg - (inom 2 veckor)

Det Totala antalet diktat visas alltid, oberoende av hur många diktat som är valda att visas i Max träffar, där det högsta valet är 500.

Max träffar: 500 Total antal diktat: 21681 Total dikteringslängd är: 36:07:34:32 Det finns fler diktat som matchar sökningen!

### Sökfilter – spara dina utsökningar

Här kan du ställa in egna sökfilter, du kan välja flera **Avdelningar, Dikterare, Mallar** och **Prioriteter** i de kombinationer du önskar. Du kan ha flera olika filter.

1. När du gjort en utsökning kan du under Sökfilter välja Spara som ett nytt filter

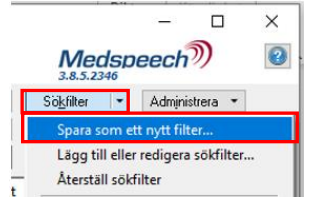

2. Alternativt väljer du Sökfilter och Lägg till eller redigera sökfilter

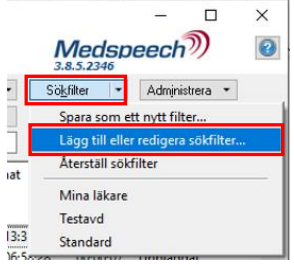

- 3. Välj **Skapa nytt** och under **Namn** skriver du vad sökfiltret ska heta.
- 4. Gör sedan dina val för **Avdelningar, Dikterare, Mall, Prioritet** och **Status**. Välj sedan **Spara** och **Stäng**. Val måste göras i alla fält, "Alla" eller specifika val.

I exemplet nedan är filtret döpt till "Kirurgen Lund Högprio", 3 avdelningar är valda. "Alla" är valt under Dikterare och Mall. Prioritet Hög och de Status som önskas.

| Ändra sökfilter | -                                                                           |          | ×    |
|-----------------|-----------------------------------------------------------------------------|----------|------|
| Sökfilter:      | - Alla -                                                                    | Skapa    | nytt |
|                 | Mina läkare                                                                 | <u> </u> | _    |
|                 | Testavd                                                                     | Flytta   | upp  |
|                 | Standard                                                                    | Flytta   | ner  |
|                 | Nytt sökfilter                                                              |          |      |
|                 |                                                                             | Ta b     | ort  |
|                 |                                                                             |          |      |
|                 |                                                                             |          |      |
|                 |                                                                             |          |      |
| Namn:           | Kirurgen Lund Högprio                                                       |          |      |
| Avdelningar:    | Kir 13L, Kir 14L, KirML $\qquad \checkmark$                                 |          |      |
| Dikterare:      | - Alla - 🗸 🗸                                                                |          |      |
| Mall:           | - Alla -                                                                    |          |      |
| Prioritet:      | Hög 🗸                                                                       |          |      |
| Status:         | Öppnad, Ej färdigdikterat, Klar för utskrift, Ej färdigutskriv<br>ı $ \lor$ |          |      |
|                 |                                                                             | 1        |      |
|                 |                                                                             |          |      |
|                 | Spara                                                                       | Stär     | ng   |

Du kan återställa ditt valda sökfilter genom att välja Återställ sökfilter. (Alla på allt)

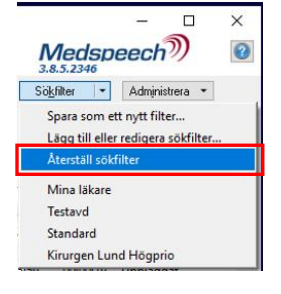

Egengjorda sökfilter går före standardinställningarna.

Därför bra att göra ett eget filter där du ser allt på din/dina avdelningar, som du kan skifta till ibland, så inga diktat missas.

### Anteckningsfältet

I diktatlistan under kolumnrubrik *Anteckning* står den text dikteraren skrivit in i anteckningsfältet vid diktering.

Håll muspekaren över texten och en textruta öppnas som visar all text.

| SSÅÅMM     | IDD-XXXX          | EFT      | ERNAMN,      | FÖRNAM      | N          |               |                   |                |            |               |                   |             |                | M        | ledspeech)         | 8 |
|------------|-------------------|----------|--------------|-------------|------------|---------------|-------------------|----------------|------------|---------------|-------------------|-------------|----------------|----------|--------------------|---|
| Avdelning: | Testavdelning     | ~        | Patientnamm  |             | Mal        | · Alla        | · · ·             | O Senaste 9    | 0 dagama   |               | Auto-sökning      | Sök         | · Sokfit       | er •     | Administrera *     |   |
| Dikterare: | - Alla -          | ¥ F      | ersonnummer. |             | Prio       | nitet: - Alla | · •               | Från: 20       | 13-03-01   | 1* Tit 20     | 22-02-18          | Öppna       |                |          |                    |   |
|            |                   |          |              |             |            |               |                   |                |            |               | Diktat ID:        |             |                |          |                    |   |
| ID Pri     | oritet Skapat     | 7        | Personni     | ummer P     | atientnamn | Dikterare     | Avdelning         | Mall           | Anteckning | Status        | Senast öppna      | at Ser      | nast öppnad av | Längd    | Uppladdningsstatus | 1 |
| 13487 P    | 5)<br>Hög 2022-02 | -09 11:1 | 3:26 SSAAMM  | DD-XXXXX EF | TERNAMN    | Erlandsson M  | aria ( Testavdel. | - Administrati | + remiss   | Klar för utsk | ift 2022-02-11 1- | 4:15:59 Nil | sson Renée     | 00:00:19 | Uppladdat          |   |
| 12407      | Hog 2022-02       | -08 10:2 | 0:55 SSAAMM  | DD-XXXX EF  | TERNAMN    | Erlandsson M  | aria ( Testavdel. | . Administrati |            |               |                   |             | on Renée       | 00:00:03 | Uppladdat          |   |

I Anteckningsfältet kan redigering av texten ske direkt i listan genom att klicka med vänster musknapp i anteckningsfältet på det diktat där texten ska redigeras. Flera personer kan inte redigera i textrutan samtidigt.

| Mall | Anteckning | Status |
|------|------------|--------|
|      |            |        |
|      |            |        |

## Beskrivning av funktionsknapparna Sök och Öppna

| <u>S</u> ök | - |
|-------------|---|
| Öppna       |   |

- Hämtar eventuell ny information
- Markerat diktat öppnas och kan avlyssnas

### Öppna, spela upp och avsluta ett diktat

– För att öppna aktuellt diktat dubbelklickar du på raden för diktatet i diktatlistan alternativt markerar och trycker på knappen *Öppna*.

Individuella val kan göras hur du vill att diktatrutan skall visas. Dessa val ligger kvar tills annat aktivt val görs.

- Alltid överst
- Minimera automatiskt vid uppspelning
- Minimera direkt när dialogen visas

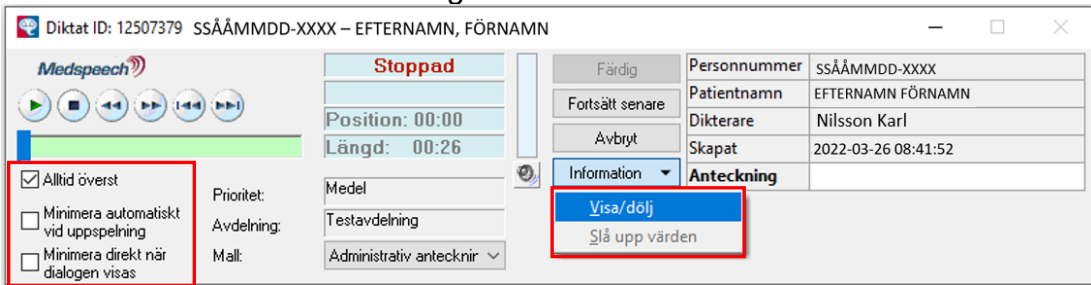

Under **Information** finns valet -**Visa/dölj**. Patientinformation kommer att visas eller döljas. Se bild nedan där Patientinformationen till höger är dold.

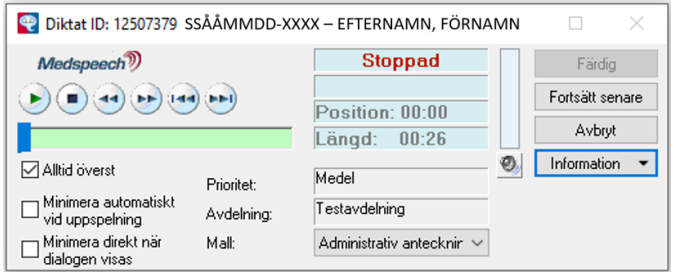

Du kan spela upp, spola fram eller tillbaka och stoppa ett diktat via knapparna i diktatvyn alternativt via en fotpedal eller ett handreglage för Medspeech.

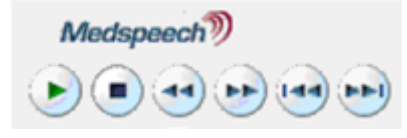

Via högtalaren 🧐 i diktatfönstret kan individuella val göras vad gäller ljudinställningar och tillbakaspolning.

## Inspelning/uppspelning

- Inspelningsnivå Dra kontrollen till höger för att öka och vänster för att sänka
- Spolningshastighet bakåt För att öka hastigheten dra kontrollen åt höger
- Spolningshastighet framåt För att öka hastigheten dra kontrollen åt höger
- Uppspelningshastighet Dra kontrollen till höger för att öka hastigheten och vänster för att sänka hastigheten

| Inställningar              |       |                               |            |               |                |
|----------------------------|-------|-------------------------------|------------|---------------|----------------|
| Inspelning/uppspelning     |       | Inställningar uppspelnin      | Ig         |               |                |
| Inspelningsnivå:           |       | Ljudvolym                     |            |               |                |
| 3                          | 31%   |                               | 30%        |               |                |
| Spolningshastighet bakåt:  |       | i                             |            |               |                |
| 1                          | 10x   |                               |            |               |                |
| Spolningshastighet framåt: |       |                               |            |               |                |
| 5                          | 5x    | <u>B</u> acka vid pause       | 0 ms       |               |                |
| Uppspelningshastighet:     |       | Sp <u>e</u> la upp ljud vid   | d spolning |               |                |
| 1                          | 1.00x | ⊻ <u>V</u> isa flytande VU-mä | itare      |               |                |
|                            |       | Optimerad uppsp               | elning     |               |                |
| Återställ värden           |       |                               | <u>O</u> K |               | e (support) Ni |
|                            |       |                               |            | <br>VU-mätare | n              |

Inställningar uppspelning

- Ljudvolym vid uppspelning Dra till höger för att öka och vänster för att sänka
- Backa vid paus Ställer in en viss tid som programmet automatiskt backar tillbaka till vid play efter att du gjort en paus i uppspelningen
- Spela upp ljud vid spolning Bocka i om du vill lyssna till ljud vid framåt/bakåtspolning
- Visa flytande VU-mätare Visar den aktuella nivån på ljudinspelningen
- (Optimerad uppspelning OBS! Denna funktion är inte tillgänglig)

Följande alternativ finns att välja mellan när ett diktat har startats,
 Färdig, Fortsätt senare och Avbryt.

| 👻 Diktat ID: 13487102 SS              | ÅÅMMDD-XXX | K – EFTERNAMN, FÖRNAMN           |        |                 |               | – 🗆 🗙               |
|---------------------------------------|------------|----------------------------------|--------|-----------------|---------------|---------------------|
| Medspeech                             | Stoppad    | $\square$                        | Färdig | Personnummer    | SSÅÅMMDD-XXXX |                     |
|                                       |            |                                  |        | Fortsätt senare | Patientnamn   | EFTERNAMN FÖRNAMN   |
|                                       |            | Position: 00:02                  |        | T ORGAN CONTAIC | Dikterare     | Nilsson Karl        |
|                                       |            | Längd: 00:07                     |        | Avbryt          | Skapat        | 2022-02-03 10:05:35 |
| Alltid överst                         | Décision   | Höa                              | 0      | Information 👻   | Anteckning    |                     |
| — Minimera automatiskt                | Friontet:  |                                  |        |                 |               |                     |
| vid uppspelning                       | Avdelning: | Testavdelning                    |        |                 |               |                     |
| Minimera direkt när<br>dialogen visas | Mall:      | Administrativ antecknir $ \sim $ |        |                 |               |                     |

### Diktatstatus

**Färdig** – Diktatet får status *Avslutat* och tas bort från diktatlistan. När ett diktat fått status *Avslutat* sparas ljudfilen i 30 dagar. Under denna tid kan vid behov diktatet hämtas upp av plussekreterare i verksamheten eller Support vårdsystem (Melior) genom att bocka för valet Avslutat under Sökfunktionen. Efter dessa 30 dagar kan ljudfilen inte återskapas.

**Fortsätt senare (påbörjat men ej färdigt) -** Ligger kvar i listan med status *Ej färdigutskrivet* (även namnet på vem som börjat skriva diktatet syns).

**Avbryt** - Ligger kvar i listan med det status diktatet hade när du öppnade det, t.ex. *Klar för utskrift*, *Återkallat.* 

När ett diktat fått status **Avslutat** sparas ljudfilen i 30 dagar, härefter kan ljudfilen inte återskapas. Det går inte att (Återkalla) ändra status på ett diktat där ljudfilen tagits bort. Denna information visas under *Visa Historik* (högerklicka på aktuellt diktat för att få fram valet)

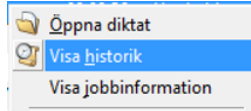

Under rubriken Status på sista raden står följande: Ljudfilen har automatiskt tagits bort av systemet.

# Utskrift av diktat (Ej patientrelaterade diktat)

För utskrift av icke patientrelaterade diktat gäller samma tillvägagångssätt som ovan, dessa diktat rubriceras som **Ej patientrelaterat** diktat i diktatlistan.

| 😋 Medspeech                                             |                                                    | – 🗆 X                                                                                    |
|---------------------------------------------------------|----------------------------------------------------|------------------------------------------------------------------------------------------|
| Ej patientrelaterat. Brev till kollega                  |                                                    | Medspeech 23.85.2269                                                                     |
| Avdelning: Testavdelning $\checkmark$ Patientnamn:      | Mall: • Alla • · · · · · · · · · · · · · · · · · · | na ✓ Auto-sökning <u>S</u> ök ▼ Sö <u>k</u> filter ▼ Administrera ▼                      |
| Dikterare: - Alla - · · Personnummer:                   | Prioritet: - Alla • • Från: 2013-03-0              | 11 ■▼ Till: 2022-02-11 ■▼ <u>Ö</u> ppna                                                  |
|                                                         |                                                    | Diktat ID:                                                                               |
| ID Prioritet Skapat   Personnummer                      | Patientnamn Senast öppnad Dikterare                | Avdeln Mall Anteckni Status Senast öppnat Längd Upplad ^                                 |
| ∃ Hög (8)                                               |                                                    |                                                                                          |
| 13487088 🏴 Hög 2022-02-02 13:13:53 Ej patientrelaterat. | Brev till kollega Nilsson Renée Nilsson Renée (sup | Testavd Administrativ a testar att I Klar för utskrift 2022-02-02 13: 00:00:08 Uppladdat |
| 13487087 🏴 Hög 2022-02-02 13:12:24 Ej patientrelaterat. | Nya PM Nilsson Renée Nilsson Renée (sup            | Testavd Administrativ a Klar för utskrift 2022-02-02 13: 00:00:18 Uppladdat              |

Kopiera datum och tid eller patient-ID från Skapat-fältet

Högerklicka på Skapat-fältet och välj Kopiera Datum eller Kopiera patient-ID.

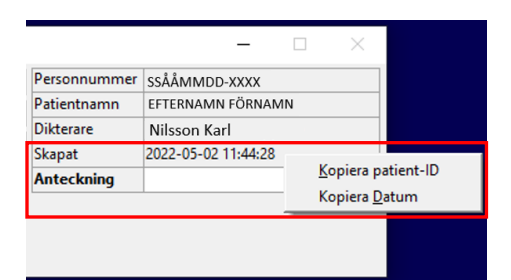

# Plussekreterare (utökad behörighet i Medspeech)

Nedan följer en beskrivning på vad rollen Plussekreterare har för utökade behörigheter, för övrigt samma tillvägagångssätt som för rollen Sekreterare

## Söka diktat i listan via Diktat ID

Skriv in diktatets ID i rutan, diktatet visas då i listan.

| $\checkmark$ | Auto-sökning | <u>S</u> ök 💌 |
|--------------|--------------|---------------|
| 202          | 22-02-11 🔲 🔻 | <u>Ö</u> ppna |
|              | Diktat ID:   |               |

# Ändra egenskaper för ett diktat

- Sök upp aktuell patient t.ex. via personnummer och markera raden. Sökning går även att göra på övriga fält.
- Högerklicka på markerad rad, följande val visas.

| Medspee    | ch            |                     |                      |                    |                                        |               |                          |                            |                    |                        |                      |            | - 0                | x c |
|------------|---------------|---------------------|----------------------|--------------------|----------------------------------------|---------------|--------------------------|----------------------------|--------------------|------------------------|----------------------|------------|--------------------|-----|
| SSÅÅMM     | DD-XXXX -     | EFTERNAMN, FÖRN     | AMN                  |                    |                                        |               |                          |                            |                    |                        |                      |            | Medspeech)         | 0   |
| Avdelning: | Testavdelning | Y Patientnamn       | Mat                  | · Alla ·           | <ul> <li>Senaste 90 dagarna</li> </ul> | 5             | Auto-sickning Sick •     | Söklilter • Administrera • |                    |                        |                      |            |                    |     |
| Dikterare: | - Alla -      | Y Personnummer.     | Prioritet            | - Alla -           | <ul> <li>Från: 2013-03-01</li> </ul>   | Tat 2         | 022-04-26 🗊 🔹 Öppna      |                            |                    |                        |                      |            |                    |     |
|            |               |                     |                      |                    |                                        |               | Diktat ID:               |                            |                    |                        |                      |            |                    |     |
| ID         | Prioritet     | Skapat              | Personnummer         | Patientnamn        | Dikterare                              | Avdelning     | Mall                     | Anteckning                 | Status             | Senast öppnat          | Senast öppnad av     | Längd      | Uppladdningsstatus | ^   |
| B Hög (    | 10)           |                     |                      | -                  |                                        |               |                          |                            |                    |                        |                      |            |                    |     |
| 12721291   | Hög           | 2021-05-07 15:51:46 | Ej patientrelaterat. | 8                  | Lindberg Andreas (tekniker)            | Testavdelning | Administrativ anteckning | Automatiskt reparerat dikt | Klar för utskrift  | 2021-06-16 08:33:18    | Lindberg Andreas (   | . 00:00:04 | Uppladdat          |     |
| 13487236   | Hög           | 2022-04-22 10:06:26 | SSAM MDD-DOOX        | EFTERNAMN, FÖRNAMN | Thorén Jens                            | Testavdelning | Administrativ anteckning | Automatiskt reparerat dikt | Klar för utskrift  | 2022-04-22 10:06:26    | Technical Service L. | . 00:00:17 | Uppladdat          |     |
| 13487090   | Hôg           | 2022-02-02 14:14:28 | SS&AMM/DD-000X       | FFTFRNAMN, FÖRNAMN | Nordberg Susanne (lak)                 | Testavdelning | Administrativ anteckning | Test MS 385                | Klar för utskrifte |                        | Hosén Liliana        | 00:00:38   | Uppladdat          |     |
| 13487129   | P Hög         | 2022-02-09 11:13:26 | SSAM MDD-RXXX        | EFTERNAMN, FÖRNAMN | Erlandsson Maria (support)             | Testavdelning | Administrativ anteckning | Skriver direkt i listan    | Öppnad (Nils       | V Oppna diktat         | Nilsson Renée        | 00:00:19   | Uppladdat          | -   |
| 13487102   | Hög           | 2022-02-03 10:05:35 | XXXX-COM MÅÅ22       | FFTERNAMN, FÖRNAMN | Jimbo Olof (lak)                       | Testavdelning | Administrativ anteckning | Prio hög m. patient        | Aterkallat         | Visa historik          | Nilsson Renée        | 00:00:07   | Uppladdat          |     |
| 11123260   | PH Hog        | 2020-03-27 06:49:13 |                      |                    | Lövgren Ann                            | Testavdelning | Administrativ anteckning | Automatiskt reparerat dikt | Klar för utskri    | Visa jobbinformation 5 | Eriksson Maria       | 00:00:00   | Uppladdat          |     |
| 12793194   | Hög           | 2021-05-26 07:35:42 |                      |                    | Testdikt Testdikt                      | Testavdelning | Administrativ anteckning | Automatiskt reparerat dikt | Klar för utskri 🧐  | R Ta bort diktat       | Nilsson Renée        | 00:00:00   | Uppladdat          |     |
| 13287553   | Hög           | 2021-09-30 15:07:29 |                      |                    | Testdikt Testdikt                      | Testavdelning | Administrativ anteckning | Automatiskt reparerat dikt | Klar för utskri    | 9                      |                      | 00:00:00   | Uppladdat          |     |
| 13323125   | Hög           | 2021-10-08 14:46:01 |                      |                    | Testdikt Testdikt                      | Testavdelning | Administrativ anteckning | Automatiskt reparerat dikt | Klar för utskri    | Andra patientnamn 5    | Nilsson Klas         | 00:00:04   | Uppladdat          |     |
| 13367756   | PH Hög        | 2021-10-19 14:11:37 |                      |                    | Testdikt Testdikt                      | Testavdelning | Administrativ anteckning | Automatiskt reparerat dikt | Klar för utskri    | Ändra status 6         | Nilsson Renée        | 00:00:00   | Uppladdat          |     |
| Medel      | (19)          |                     |                      |                    |                                        |               |                          |                            | 14                 | Andra prioritet        |                      |            |                    |     |
| 13487087   | Medel         | 2022-02-02 13:12:24 | Ej patientrelaterat. | Nya PM             | Nilsson Renée (support)                | Testavdelning | Administrativ anteckning |                            | Klar för utskri    | Andra gvoening         | Hosén Liliana        | 00:00:18   | Uppladdat          |     |
| 13487088   | Medel         | 2022-02-02 13:13:53 | Ej patientrelaterat. | Brev till kollega  | Nilsson Renée (support)                | Testavdelning | Administrativ anteckning |                            | Klar för utskri    | Action of Themese      | Nilsson Renée        | 00:00:08   | Uppladdat          |     |
| 13487190   | Medel         | 2022-04-11 09:49:20 | SSAMWINDO-XXXX       | EFTERNAMN, FÖRNAMN | Nordberg Susanne (lak)                 | Testavdelning | Administrativ anteckning | VT0 diktat 2               | Klar för utskri    | Anora extern nycket    | Hosén Liliana        | 00:00:32   | Uppladdat          |     |

Nedan presenteras hur du som Plussekreterare kan:

- Ändra status
- Ändra prioritet
- Ändra avdelning
- Ändra mall

# Ändra status

Sök fram aktuellt diktat enligt ovan och markera raden, högerklicka och välj Ändra status.

Följande val visas – välj det status du önskar ändra till för detta diktat. Klicka på OK.

| ×             |                          |        |
|---------------|--------------------------|--------|
| Andra status  |                          | ×      |
| Diktat-ID:    | 13487129                 |        |
| Personnummer: | ssååmmdd-xxxx            |        |
| Patientnamn:  | EFTERNAMN, FÖRNAMN       |        |
| Mall:         | Administrativ anteckning |        |
| Längd:        | 00:18                    |        |
| Senast öppnad | 2022-05-23 13:56:30      |        |
|               |                          | ОК     |
| Status:       | Jar för utskrift ∽       | Avbryt |
| E             | j färdigdikterat         |        |
| K             | Jar för utskrift         |        |
| 4             | Aterkallat               |        |
| Ľ             | Itskrivet                |        |

# Ändra prioritet

Sök fram rätt patient enligt ovan och markera raden, högerklicka och välj Ändra prioritet.

Följande val visas – välj den prioritet du önskar ändra till för detta diktat. Klicka OK.

| Ändra prioritet |                          | ×                |
|-----------------|--------------------------|------------------|
| Diktat-ID:      | 13487129                 |                  |
| Patient-ID:     | SSÅÅMMDD-XXXX            |                  |
| Patientnamn:    | EFTERNAMN, FÖRNAMN       |                  |
| Mall:           | Administrativ anteckning |                  |
| Längd:          | 00:18                    |                  |
| Senast öppnad   | 2022-02-11 14:15:59      |                  |
|                 |                          | <u>о</u> к       |
| Prioritet:      | Hög                      | ✓ <u>A</u> vbryt |
| L               | Hög<br>Medel             |                  |
|                 | Låg                      |                  |

### Ändra avdelning/Ändra mall

Sök fram rätt patient enligt ovan (sidan 1) och markera raden, högerklicka och välj Ändra avdelning eller Ändra mall. (samma ruta visas oavsett vilket val du gör) Klicka på Avdelning-pilen, och välj en avdelning för detta diktat.

OBS! Du kan ändra avdelning och mall i samma dialogruta. Notera att olika avdelningar kan ha olika mallar.

Du kan även flytta ett diktat till en avdelning som du inte är behörig till. Notera att du inte kommer att få tillgång till diktatet efter att du har flyttat diktatet till en avdelning som du inte är behörig till.

| Ändra avdelning     |                                                                          |                               |
|---------------------|--------------------------------------------------------------------------|-------------------------------|
| Diktat-ID:          | 13487129                                                                 |                               |
| Patient-ID:         | SSAAMMDD-XXXX                                                            |                               |
| Patientnamn:        | EFTERNAMN, FÖRNAMN                                                       |                               |
| Längd:              | 00:18                                                                    |                               |
| Senast öppnad:      | 2022-02-11 14:15:59                                                      |                               |
| Avdelning:          | AkutM                                                                    | ✓ <u>O</u> K                  |
| Maļi:               | AkutM<br>AkutT<br>AKVA3M                                                 | ^ <u>A</u> vbryt              |
|                     | - AMMML                                                                  |                               |
| Diktat-ID:          | 13487129                                                                 |                               |
| Diktat-ID:          | 13487129                                                                 |                               |
| Patient-ID:         | SSÅÅMMDD-XXXX                                                            |                               |
| Patientnamn:        | EFTERNAMN, FÖRNAMN                                                       |                               |
| Längd:              | 00:18                                                                    |                               |
| Senast öppnad:      | 2022-02-11 14:15:59                                                      |                               |
| Av <u>d</u> elning: | AkutM                                                                    | <ul> <li><u>O</u>K</li> </ul> |
| Mall:               | 1                                                                        | ✓ <u>A</u> vbryt              |
|                     | Brev/Intyg                                                               |                               |
|                     | Daganteckning                                                            |                               |
|                     | Translavia union en                                                      |                               |
| 1                   | Inskrivning                                                              |                               |
| 1                   | Inskrivning<br>Journalanteckning<br>Remiss/Remissvar                     |                               |
| I                   | Inskrivning<br>Journalanteckning<br>Remiss/Remissvar<br>Tidiga hypoteser |                               |

Önskar du ändra egenskaper för flera diktat samtidigt välj "Ctrl + högerklick" alternativt "Shift + högerklick" (välj t.ex. Ändra avdelning eller Ändra mall)

| טון                                                                  | Prioritet                                                            | Skapat                                                                                                    | Personnummer                                                                                           | Patientnamn | Dikterare         | Avdelning   | Mall                                                                                                    | Anteckning                                                                                | Status                                                                                                    | Senast öppnat                                                                                                    | Längd                                                                                        | Uppladdningsstatus ^                                                                                 |
|----------------------------------------------------------------------|----------------------------------------------------------------------|----------------------------------------------------------------------------------------------------|----------------------------------------------------------------------------------------------------|-------------|-------------------|-------------|----------------------------------------------------------------------------------------------------|-------------------------------------------------------------------------------------------|----------------------------------------------------------------------------------------------------|----------------------------------------------------------------------------------------------------|----------------------------------------------------------------------------------------------|----------------------------------------------------------------------------------------------------|
|                                                                      |                                                                      |                                                                                                    |                                                                                                    |             |                   |             |                                                                                                    |                                                                                           |                                                                                                    |                                                                                                    |                                                                                              |                                                                                                    |
| 🗏 Hög                                                                | g (8)                                                                |                                                                                                    |                                                                                                    |             |                   |             |                                                                                                    |                                                                                           |                                                                                                    |                                                                                                    |                                                                                              |                                                                                                    |
| 12793194                                                             | 4 🏴 Hög                                                              | 2021-05-26 07:35:42                                                                                                    | 🔊 Öppna dikta                                                                                          | t           | Testdikt Testdikt | Testavdelni | Administrativ antec                                                                                                    | Automatiskt                                                                               | . Klar för utskrift                                                                                                    | 2021-06-15 13:20:26                                                                                                    | 00:00:00                                                                                     | Uppladdat                                                                                            |
| 13323125                                                             | 5 🏴 Hög                                                              | 2021-10-08 14:46:01                                                                                                    | Visa historik                                                                                          |             | Testdikt Testdikt | Testavdelni | Administrativ antec                                                                                                    | Automatiskt                                                                               | . Klar för utskrift                                                                                                    | 2021-10-08 14:46:01                                                                                                    | 00:00:04                                                                                     | Uppladdat                                                                                            |
| 13287553                                                             | 3 🏴 Hög                                                              | 2021-09-30 15:07:29                                                                                                    | Visa jobbinfo                                                                                          | ormation    | Testdikt Testdikt | Testavdelni | Administrativ antec                                                                                                    | Automatiskt                                                                               | . Klar för utskrift                                                                                                    | 2021-09-30 15:07:29                                                                                                    | 00:00:00                                                                                     | Uppladdat                                                                                            |
| 12721291                                                             | 1 🏴 Hög                                                              | 2021-05-07 15:51:46                                                                                                    | Eji                                                                                                    |             | Lindberg Andrea   | Testavdelni | Administrativ antec                                                                                                    | Automatiskt                                                                               | . Klar för utskrift                                                                                                    | 2021-06-16 08:33:18                                                                                                    | 00:00:04                                                                                     | Uppladdat                                                                                            |
| 13487129                                                             | 9 🏴 Hög                                                              | 2022-02-09 11:13:26                                                                                                    | 1 K la bort dikta                                                                                      | .t          | Erlandsson Mari   | Testavdelni | Administrativ antec                                                                                                    |                                                                                           | Klar för utskrift                                                                                                    | 2022-02-11 14:15:59                                                                                                    | 00:00:19                                                                                     | Uppladdat                                                                                            |
| 13487116                                                             | 6 🏴 Hög                                                              | 2022-02-08 10:20:55                                                                                                    | 19 Ändra patier                                                                                        | ntnamn      | Erlandsson Mari   | Testavdelni | Administrativ antec                                                                                                    | testar att tes                                                                            | . Klar för utskrift                                                                                                    | 2022-02-11 14:05:40                                                                                                    | 00:00:03                                                                                     | Uppladdat                                                                                            |
| 13367756                                                             | 6 🏴 Hög                                                              | 2021-10-19 14:11:37                                                                                                    | Ändra <u>s</u> tatus                                                                                   | ś           | Testdikt Testdikt | Testavdelni | Administrativ antec                                                                                                    | Automatiskt                                                                               | . Klar för utskrift                                                                                                    | 2022-02-11 14:11:24                                                                                                    | 00:00:00                                                                                     | Uppladdat                                                                                            |
| 11123260                                                             | 0 🏴 Hög                                                              | 2020-03-27 06:49:13                                                                                                    | Ändra <u>p</u> riorit                                                                                  | tet         | Lövgren Ann       | Testavdelni | Administrativ antec                                                                                                    | Automatiskt                                                                               | . Klar för utskrift                                                                                                    | 2021-05-03 11:12:05                                                                                                    | 00:00:00                                                                                     | Uppladdat                                                                                            |
|                                                                      |                                                                      |                                                                                                    | Ändra <u>a</u> vdel                                                                                    | ning        |                   |             |                                                                                                    |                                                                                           |                                                                                                    |                                                                                                    |                                                                                              |                                                                                                    |
| I Med                                                                | del (13)                                                             |                                                                                                    | Ändra <u>m</u> all                                                                                     |             |                   |             |                                                                                                    |                                                                                           |                                                                                                    |                                                                                                    |                                                                                              |                                                                                                    |
| 7601316                                                              | P Medel                                                              | 2018-01-03 13:59:34                                                                                                    | 1 Ändra exterr                                                                                         | a nyckel    | Erlandsson Mari   | Testavdelni | Administrativ antec                                                                                                    | test vt1 sp 2                                                                             | Återkallat                                                                                                    | 2022-02-07 15:46:44                                                                                                    | 00:00:16                                                                                     | Uppladdat                                                                                            |
| 112102102                                                            |                                                                      |                                                                                                    |                                                                                                    |             |                   | · · · · ·   |                                                                                                    |                                                                                           |                                                                                                    |                                                                                                    | ~~ ~~ ~~                                                                                     |                                                                                                    |
|                                                                      |                                                                      |                                                                                                    |                                                                                                    |             |                   |             |                                                                                                    |                                                                                           |                                                                                                    |                                                                                                    |                                                                                              |                                                                                                    |
| ID                                                                   | Prioritet                                                            | Skapat                                                                                                    | Personnummer                                                                                           | Patientnamn | Dikterare         | Avdelning   | Mall                                                                                                    | Anteckning                                                                                | Status                                                                                                    | Senast öppnat                                                                                                    | Längd                                                                                        | Uppladdningsstatus ^                                                                                 |
|                                                                      |                                                                      |                                                                                                    |                                                                                                    |             |                   | _           |                                                                                                    |                                                                                           |                                                                                                    |                                                                                                    | -                                                                                            |                                                                                                    |
| 🗏 Hög                                                                | g (8)                                                                |                                                                                                    |                                                                                                    |             |                   |             |                                                                                                    |                                                                                           |                                                                                                    |                                                                                                    |                                                                                              |                                                                                                    |
| 12793194                                                             | 4 🏴 Hög                                                              | 2021-05-26 07:35:42                                                                                                    |                                                                                                    |             |                   |             |                                                                                                    |                                                                                           |                                                                                                    |                                                                                                    |                                                                                              |                                                                                                    |
| 13323125                                                             | 5 🏴 Hög                                                              |                                                                                                    |                                                                                                    |             |                   |             | histrativ antec                                                                                                    | Automatiskt                                                                               | . Klar för utskrift                                                                                                    | 2021-06-15 13:20:26                                                                                                    | 00:00:00                                                                                     | Uppladdat                                                                                            |
|                                                                      |                                                                      | 2021-10-08 14:46:01                                                                                                    | Ändra avdelning                                                                                        |             |                   |             | × histrativ antec                                                                                                    | Automatiskt<br>Automatiskt                                                                | . Klar för utskrift<br>. Klar för utskrift                                                                                                    | 2021-06-15 13:20:26<br>2021-10-08 14:46:01                                                                                                    | 00:00:00                                                                                     | Uppladdat<br>Uppladdat                                                                               |
| 13287553                                                             | 3 🏴 Hög                                                              | 2021-10-08 14:46:01<br>2021-09-30 15:07:29                                                                                                    | Ändra avdelning<br>Diktat-ID:                                                                          | Flerval     | _                 |             | × nistrativ antec<br>nistrativ antec<br>nistrativ antec                                                                             | Automatiskt<br>Automatiskt<br>Automatiskt                                                 | . Klar för utskrift<br>. Klar för utskrift<br>. Klar för utskrift                                                                                                    | 2021-06-15 13:20:26<br>2021-10-08 14:46:01<br>2021-09-30 15:07:29                                                                                                    | 00:00:00<br>00:00:04<br>00:00:00                                                             | Uppladdat<br>Uppladdat<br>Uppladdat                                                                  |
| 13287553<br>12721291                                                 | 3 🏴 Hög<br>1 🏴 Hög                                                   | 2021-10-08 14:46:01<br>2021-09-30 15:07:29<br>2021-05-07 15:51:46                                                                                             | Ändra avdelning<br>Diktat-ID:<br>Patient-ID:                                                           | Flerval     |                   |             | × histrativ antec<br>nistrativ antec<br>nistrativ antec<br>nistrativ antec                                                          | Automatiskt<br>Automatiskt<br>Automatiskt                                                 | . Klar för utskrift<br>. Klar för utskrift<br>. Klar för utskrift<br>. Klar för utskrift                                                                             | 2021-06-15 13:20:26<br>2021-10-08 14:46:01<br>2021-09-30 15:07:29<br>2021-06-16 08:33:18                                                                                             | 00:00:00<br>00:00:04<br>00:00:00<br>00:00:04                                                 | Uppladdat<br>Uppladdat<br>Uppladdat<br>Uppladdat                                                     |
| 13287553<br>12721291<br>13487129                                     | 3 🏴 Hög<br>1 🏴 Hög<br>9 🏴 Hög                                        | 2021-10-08 14:46:01<br>2021-09-30 15:07:29<br>2021-05-07 15:51:46<br>2022-02-09 11:13:26                                                                      | Ändra avdelning<br>Diktat-ID:<br>Patient-ID:                                                           | Flerval     |                   | _           | × nistrativ antec<br>nistrativ antec<br>nistrativ antec<br>nistrativ antec<br>nistrativ antec                                       | Automatiskt<br>Automatiskt<br>Automatiskt<br>Automatiskt                                  | . Klar för utskrift<br>. Klar för utskrift<br>. Klar för utskrift<br>. Klar för utskrift<br>Klar för utskrift                                                        | 2021-06-15 13:20:26<br>2021-10-08 14:46:01<br>2021-09-30 15:07:29<br>2021-06-16 08:33:18<br>2022-02-11 14:15:59                                                                      | 00:00:00<br>00:00:04<br>00:00:00<br>00:00:04<br>00:00:19                                     | Uppladdat<br>Uppladdat<br>Uppladdat<br>Uppladdat<br>Uppladdat                                        |
| 13287553<br>12721291<br>13487129<br>13487116                         | 3 🏴 Hög<br>1 🏴 Hög<br>9 <mark>🏴 Hög</mark><br>6 🏴 Hög                | 2021-10-08 14:46:01<br>2021-09-30 15:07:29<br>2021-05-07 15:51:46<br>2022-02-09 11:13:26<br>2022-02-08 10:20:55                                               | Ändra avdelning<br>Diktat-ID:<br>Patient-ID:<br>Patientnamn:                                           | Flerval     |                   |             | × nistrativ antec<br>nistrativ antec<br>nistrativ antec<br>nistrativ antec<br>nistrativ antec<br>nistrativ antec                    | Automatiskt<br>Automatiskt<br>Automatiskt<br>Automatiskt<br>testar att tes                | . Klar för utskrift<br>. Klar för utskrift<br>. Klar för utskrift<br>. Klar för utskrift<br>Klar för utskrift<br>. Klar för utskrift                                 | 2021-06-15 13:20:26<br>2021-10-08 14:46:01<br>2021-09-30 15:07:29<br>2021-06-16 08:33:18<br>2022-02-11 14:15:59<br>2022-02-11 14:05:40                                               | 00:00:00<br>00:00:04<br>00:00:00<br>00:00:04<br>00:00:19<br>00:00:03                         | Uppladdat<br>Uppladdat<br>Uppladdat<br>Uppladdat<br>Uppladdat<br>Uppladdat                           |
| 13287553<br>12721291<br>13487129<br>13487116<br>13367756             | 3 PH Hög<br>1 PH Hög<br>9 PH Hög<br>6 PH Hög<br>6 PH Hög             | 2021-10-08 14:46:01<br>2021-09-30 15:07:29<br>2021-05-07 15:51:46<br>2022-02-09 11:13:26<br>2022-02-08 10:20:55<br>2021-10-19 14:11:37                        | Ändra avdelning<br>Diktat-ID:<br>Patient-ID:<br>Patientnamn:<br>Längd:                                 | Flerval     |                   |             | × histrativ antec<br>nistrativ antec<br>nistrativ antec<br>histrativ antec<br>nistrativ antec<br>nistrativ antec<br>nistrativ antec | Automatiskt<br>Automatiskt<br>Automatiskt<br>Automatiskt<br>testar att tes<br>Automatiskt | Klar för utskrift<br>Klar för utskrift<br>Klar för utskrift<br>Klar för utskrift<br>Klar för utskrift<br>Klar för utskrift<br>Klar för utskrift                      | 2021-06-15 13:20:26<br>2021-10-08 14:46:01<br>2021-09-30 15:07:29<br>2021-06-16 08:33:18<br>2022-02-111 14:15:59<br>2022-02-111 14:15:54<br>2022-02-111 14:11:24                     | 00:00:00<br>00:00:04<br>00:00:00<br>00:00:04<br>00:00:19<br>00:00:03<br>00:00:00             | Uppladdat<br>Uppladdat<br>Uppladdat<br>Uppladdat<br>Uppladdat<br>Uppladdat<br>Uppladdat              |
| 13287553<br>12721291<br>13487129<br>13487116<br>13367756<br>11123260 | 3 PH Hög<br>1 PH Hög<br>9 PH Hög<br>6 PH Hög<br>6 PH Hög<br>0 PH Hög | 2021-10-08 14:46:01<br>2021-09-30 15:07:29<br>2021-05-07 15:51:46<br>2022-02-09 11:13:26<br>2022-02-08 10:20:55<br>2021-10-19 14:11:37<br>2020-03-27 06:49:13 | Ändra avdelning<br>Diktat-ID:<br>Patient-ID:<br>Patientnamn:<br>Längd:<br>Senast öppnad:               | Flerval     |                   |             | × histrativ antec<br>nistrativ antec<br>nistrativ antec<br>nistrativ antec<br>nistrativ antec<br>nistrativ antec<br>nistrativ antec | Automatiskt<br>Automatiskt<br>Automatiskt<br>Automatiskt<br>Automatiskt<br>Automatiskt    | Klar för utskrift<br>Klar för utskrift<br>Klar för utskrift<br>Klar för utskrift<br>Klar för utskrift<br>Klar för utskrift<br>Klar för utskrift                      | 2021-06-15 13:20:26<br>2021-10-08 14:46:01<br>2021-09-30 15:07:29<br>2021-06-16 08:33:18<br>2022-02-11 14:15:59<br>2022-02-11 14:05:40<br>2022-02-11 14:11:24<br>2021-05-03 11:12:05 | 00:00:00<br>00:00:04<br>00:00:00<br>00:00:04<br>00:00:19<br>00:00:03<br>00:00:00             | Uppladdat<br>Uppladdat<br>Uppladdat<br>Uppladdat<br>Uppladdat<br>Uppladdat<br>Uppladdat              |
| 13287553<br>12721291<br>13487129<br>13487116<br>13367756<br>11123260 | 3 🏴 Hög<br>1 🏴 Hög<br>9 🏴 Hög<br>6 🏴 Hög<br>6 🏴 Hög<br>0 🏴 Hög       | 2021-10-08 14:46:01<br>2021-09-30 15:07:29<br>2021-05-07 15:51:46<br>2022-02-09 11:13:26<br>2022-02-08 10:20:55<br>2021-10-19 14:11:37<br>2020-03-27 06:49:13 | Ändra avdelning<br>Diktat-ID:<br>Patient-ID:<br>Patientnamn:<br>Längd:<br>Senast öppnad:<br>Avdelning: | Flerval     |                   | ~ Ок        | × histrativ antec<br>nistrativ antec<br>nistrativ antec<br>nistrativ antec<br>nistrativ antec<br>histrativ antec                    | Automatiskt<br>Automatiskt<br>Automatiskt<br>Automatiskt<br>Automatiskt                   | Klar för utskrift<br>Klar för utskrift<br>Klar för utskrift<br>Klar för utskrift<br>Klar för utskrift<br>Klar för utskrift<br>Klar för utskrift<br>Klar för utskrift | 2021-06-15 13:20:26<br>2021-0-08 14:46:01<br>2021-09-30 15:07:29<br>2021-06-16 08:33:18<br>2022-02-11 14:15:59<br>2022-02-11 14:05:40<br>2022-02-11 14:11:24<br>2021-05-03 11:12:05  | 00:00:00<br>00:00:04<br>00:00:00<br>00:00:04<br>00:00:19<br>00:00:03<br>00:00:00<br>00:00:00 | Uppladdat<br>Uppladdat<br>Uppladdat<br>Uppladdat<br>Uppladdat<br>Uppladdat<br>Uppladdat<br>Uppladdat |

#### Visa jobbinformation

6 🟴 Me

Markera ett diktat, högerklicka och välj *Visa Jobbinformation,* här kan du se information som hjälper till vid ev. felsökning t.ex. visas datornamn, status m.m.

| 🔄 <u>Ö</u> ppna diktat  |     |
|-------------------------|-----|
| 🎯 Visa <u>h</u> istorik |     |
| Visa jobbinformatior    | n j |

| obbinformation för dikta | at (diktat-ID: 13487259)             |      | × |
|--------------------------|--------------------------------------|------|---|
| Parameter                | Värde                                |      | ^ |
| Client                   | Medspeech 3.8.5.0                    |      |   |
| Dictation ID             | 13487259                             | <br> | - |
| Type of Dictation        | Normal                               |      |   |
| Last Opened              | 2022-05-04 10:47:04                  |      |   |
| Database                 | C154S990VM034.medspeech_prd008       |      |   |
| Database Version         | 38.4                                 |      |   |
| Database ID              | 1                                    |      |   |
| Created on computer      | RS30121400                           |      |   |
| Recognizer information   |                                      |      | _ |
| Job ID                   |                                      |      |   |
| Media ID                 |                                      |      | _ |
| Author ID                |                                      |      |   |
| Author T-score (T1)      | 0.00                                 |      | _ |
| Predicted T-score (T2)   | 0.00                                 |      |   |
| Worktype                 |                                      |      | _ |
| Job Status               |                                      |      |   |
| Job Priority             |                                      |      | _ |
| Run Adaptation Befor     | No                                   |      |   |
| Log Report Created       | 2022-05-04 08:52:52 UTC              |      | _ |
| Case StatusID            | 3, Klar för utskrift                 |      |   |
| Dictation UUID           | 619A67D0-82F6-478D-8126-93E8B3530DA5 |      | _ |
| Audiolength              | 8550 ms                              |      |   |
| Audio deleted            | No                                   |      |   |
| Priority:                | Låg                                  |      |   |
| Form:                    | Administrativ anteckning             |      | _ |
|                          |                                      |      |   |

# Visa historik (loggkontroll)

Markera ett diktat, högerklicka och välj **Visa historik,** här kan du se historik för ett enskilt diktat. Du ser information om när ett diktat skapades, öppnades, avslutades o.s.v.

Behöver du en riktad loggkontroll på en medarbetare måste du vända dig till Meliorsupporten.

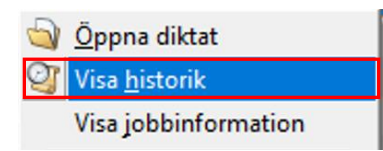

|                   | 110                 | Anvandare | Fornamn    | Efternamn |
|-------------------|---------------------|-----------|------------|-----------|
| Skapat            | 2022-05-04 09:50:54 | 222222    | Gert-Olof  | Stamgren  |
| Öppnad            | 2022-05-04 09:50:56 | 222222    | Gert-Olof  | Stamgren  |
| Klar för utskrift | 2022-05-04 09:51:14 | 222222    | Gert-Olof  | Stamgren  |
| Hämtar ljuddata   | 2022-05-04 09:51:14 | 222222    | Gert-Olof  | Stamgren  |
| Klar för utskrift | 2022-05-04 09:51:14 | 222222    | Gert-Olof  | Stamgren  |
| Stängt            | 2022-05-04 09:51:14 | 222222    | Gert-Olof  | Stamgren  |
| Öppnad            | 2022-05-04 10:47:06 | 111111    | Ulla-Britt | Svensson  |
| Klar för utskrift | 2022-05-04 10:47:19 | 111111    | Ulla-Britt | Svensson  |
| Stängt            | 2022-05-04 10:47:20 | 111111    | Ulla-Britt | Svensson  |
|                   |                     |           |            |           |

# Diktat med status Ej färdigdikterat utan dikterarens namn inom parentes

Dessa diktat har systemet automatiskt sparat ner p.g.a. något tekniskt problem t.ex. ingen kontakt med nätet.

Som Plussekreterare måste du då ändra status på diktatet till t.ex. *Klar för utskrift* för att se om diktatet är färdigdikterat eller inte.

Kontrollera även om diktatet blivit omdikterat och utskrivet.

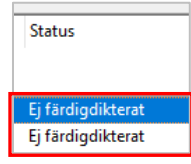

# Diktat med status Ej färdigdikterat med dikterarens namn inom parentes

Dessa diktat har dikteraren själv valt att lägga som Fortsätt senare = *Ej färdigdikterat* i diktatlistan, men kan behöva kontrolleras om de ligger för länge med detta status utan åtgärd av dikteraren.

| Status                      |            |
|-----------------------------|------------|
| Ej färdigdikterat (Stamgren | Gert-Olof) |
| Ej färdigdikterat (Stamgren | Gert-Olof) |

För att se ALLA diktat med status *Ej färdigdikterat* måste du ändra utsökningen från 90 dagar till *Från* och välja ett lämpligt datum bakåt i tiden och till dagens datum.

| 🔘 Senast         | e <u>9</u> 0 dagarna | 🗹 Auto-sökning |                        |  |  |
|------------------|----------------------|----------------|------------------------|--|--|
| ● Fr <u>å</u> n: | 2013-03-01           |                | Till: 🗌 2022-02-11 🔲 🔻 |  |  |

Finns det många diktat i listan kan du under **Sök** ändra till att endast se diktat med status *Ej färdigdikterat*. Glöm inte ändra tillbaka!

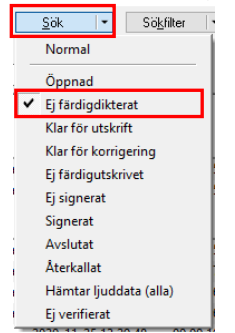

# Hur du som sekreterare kan testa en diktafon

En fiktiv användare är skapad i Medspeech för att diktafonen ska kunna testas. **Du loggar in standalone** via: *Start – Alla mina program – Medspeech* 

|                      | Medspeech            |  |  |  |  |
|----------------------|----------------------|--|--|--|--|
| <u>D</u> atabas:     | Medspeech_prd008 V   |  |  |  |  |
| <u>Användarnamn:</u> | Testdikt             |  |  |  |  |
| Lösenord:            | ******               |  |  |  |  |
| <u>Byt lösen</u>     | ord efter inloggning |  |  |  |  |
| ?                    | OK Avbryt            |  |  |  |  |

M
Medspeech 
Medspeech 
Medspeech 3.8.5

Välj rätt Databas:

Medspeech\_prd008 – Malmö, Lund, Trelleborg, Landskrona Medspeech\_prd009 – Kristianstad, Helsingborg, Ängelholm, Hässleholm, Ystad Medspeech\_prd010 – Psykiatrin/Privata vårdgivare

Användarnamn: Testdikt Lösenord: Diktafon

När du kommer in i dikteringsvyn i Medspeech väljer du *Nytt diktat*, för att skapa ett diktat trycker du på *REC*, knapp med röd punkt och pratar in, sparar gör du på *EOL-knappen* på diktafonen eller *Spara* i diktatvyn.

Eftersom du dikterar standalone följer inget personnummer och namn med över. Önskar du fylla i ett personnummer välj 19 101010-1010 eller 19 121212-1212.

Tänk på att ta bort dina diktat efter varje testning!

Markera diktatet, högerklicka och välj Ta bort diktat.

| 🕎 Medspe   | ech          |                                  |                 |                  |            |            |                            |                          |                          |                     | - 🗆         | ×       |
|------------|--------------|----------------------------------|-----------------|------------------|------------|------------|----------------------------|--------------------------|--------------------------|---------------------|-------------|---------|
|            |              |                                  |                 |                  |            |            |                            |                          |                          | Medsp               | eech        | 2       |
| Avdelning: | - Alla -     | <ul> <li>Patientnamn:</li> </ul> |                 | <u>M</u> all:    | · Alla ·   | $\sim$     | Senaste <u>9</u> 0 dagarna | 🗌 Auto-sökning           | <u>S</u> ök ▼ Si         | ö <u>k</u> filter ▼ |             |         |
| Dikterare: | Testdikt Tes | tdikt 🗸 P <u>e</u> rsonnummer    | :               | Prioritet:       | · Alla ·   | $\sim$     | O Från: 2020-09-11         | Till: 2022-02-11         | <u>Ö</u> ppna <u>N</u> y | tt diktat 🔻         |             |         |
|            |              |                                  |                 |                  |            |            |                            |                          |                          |                     |             |         |
| ID         | Prioritet    | Skapat                           | Personnummer    | Patientnamn      | Anteckning | Avdelning  | g Dikterare                | Mall /                   | Status                   | Längd               | Uppladdning | sstatus |
| 🗉 Låg (    | 1)           |                                  |                 |                  |            |            | 1                          | 1                        |                          |                     |             |         |
| 13487138   | 🏴 Låg        | 2022-02-11 15:05:15              | 🥎 Öppr          | na diktat        | <u> </u>   | Testavdelr | ning Testdikt Te           | stdikt Administrativ ant | eckning Klar för utskrif | t 00:00:09          | Uppladdat   |         |
|            |              |                                  | 🦉 Visa I        | <u>h</u> istorik |            |            |                            |                          |                          |                     |             |         |
|            |              |                                  | Visa j          | jobbinformatio   | n          |            |                            |                          |                          |                     |             |         |
|            |              |                                  | 💥 <u>T</u> a bo | ort diktat       |            |            |                            |                          |                          |                     |             |         |
|            |              |                                  |                 |                  |            |            |                            |                          |                          |                     |             |         |